## Track a Pre-Approval Report

1. Click "View All Submitted" to access list of pre-approval reports

| = chromeriver                                     | 0             | (                     |
|---------------------------------------------------|---------------|-----------------------|
| eWallet                                           |               |                       |
| Unused Items<br>0 Credit Card Items<br>0 Receipts |               |                       |
| )<br>The Expenses                                 |               | Create                |
| 25<br>Draft                                       | 0<br>Returned | View All<br>Submitted |
| Pre-Approval                                      |               | + Create              |
| 19<br>Draft                                       | 0<br>Returned | View All<br>Submitted |

## 2. Click the pre-approval report to open it

| $\boldsymbol{\varnothing}$ | Submitted Pre-Approvals |            | T                      |
|----------------------------|-------------------------|------------|------------------------|
| NA SPA 0                   | Conference 2019         | 02/19/2019 | 0.00<br>USD<br>PENDING |

3. Click "Tracking"

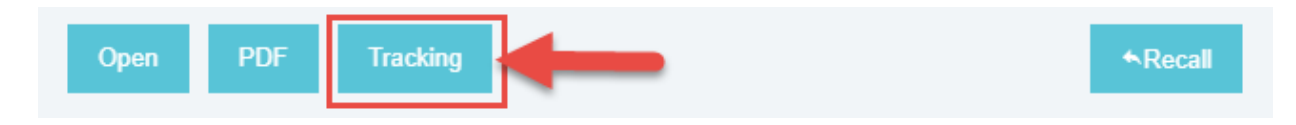

4. In the tracking window, you can see the Routing Steps and who is assigned to approve.

| Tracking for NASPA Conference 2019                                                                          |  |  |
|----------------------------------------------------------------------------------------------------|--|--|
| Pending Approval                                                                                            |  |  |
| 0.00 USD                                                                                                    |  |  |
|                                                                                                    |  |  |
| 4                                                                                                    |  |  |
| 1                                                                                                    |  |  |
| Dominic Ram                                                                                                 |  |  |
|                                                                                                    |  |  |
| Dominic Ram                                                                                                 |  |  |
| 02/19/2019 12:05 PM                                                                                         |  |  |
| Assigned                                                                                                    |  |  |
| 15 - If Reports To exists, route to Owner's<br>Supervisor/Department Head. If Reports To is<br>blank - FMFM |  |  |
|                                                                                                    |  |  |